## **User Manual**

WIFI Video Door Phone

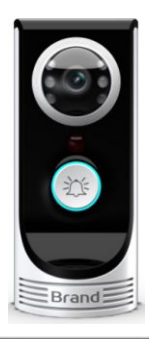

- Thank you for purchasing WIFI Video Door Phone
- · Please carefully read this User's Guide (in particular, precautions for safety) before using a product and follow

instructions to use a product exactly.

· The company is not responsible for any safety accidents caused by abnormal operation of the product.

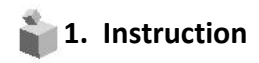

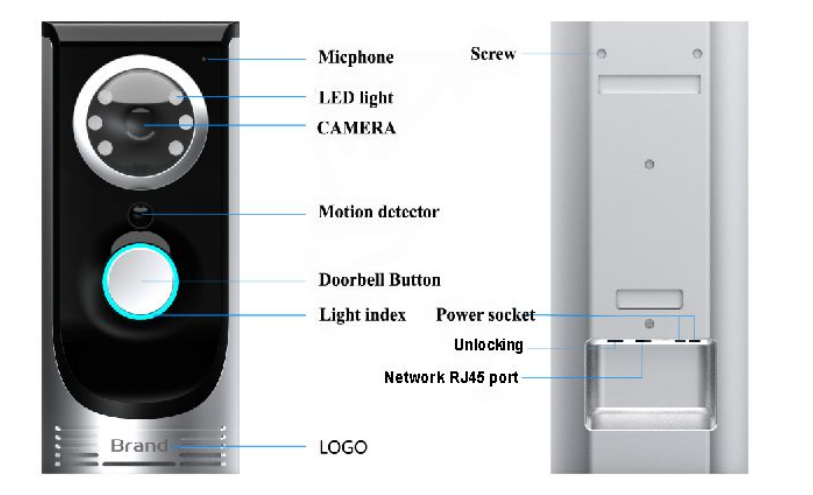

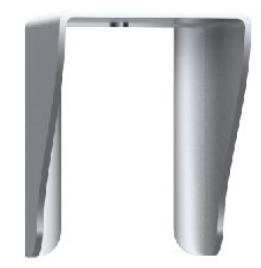

Water-Proof Cover

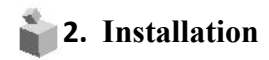

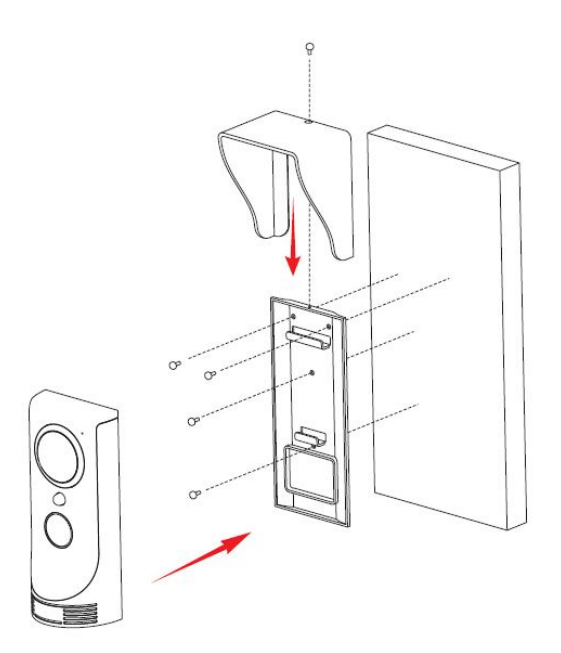

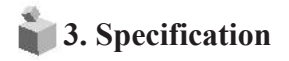

| Model No.                   | TS-IWP108                                                         |
|-----------------------------|-------------------------------------------------------------------|
| Rated Voltage               | 12V (Supplied from doorbell)                                      |
| Wiring                      | 2 wires (polarity) to from the original doorbell                  |
|                             | 2 wires (non-polarity) to a electric door look                    |
| Video Transmission Standard | VGA/720P                                                          |
| Sensor Type                 | C-MOS(1/3") 2Mega Pixels                                          |
| Wifi connection             | WIFI B/G/N                                                        |
| Movement detecting          | Motion Sensor PIR                                                 |
| LED                         | Embedded LED(Night working) * 6                                   |
| Effective Viewing Angle     | 140° Super Width viewing angle                                    |
| Audio                       | 1.2W speaker and Sensitive Mic                                    |
| Operating Temperature       | $-10^{\circ}C$ (tested up to $-40^{\circ}C$ ) $\sim +40^{\circ}C$ |
| Dimension (mm)              | 65(W) x 150(H) x 40(D)                                            |

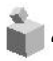

## 4. Operation--Connecting to Network

1. Plug the power wire cable into the Wifi video door phone and waiting for 20s Until the index lighting start flashing and alert: "Welcome to smart Home" and wait for 10s.

2. Press the doorbell button and hold for 5s, release the button ,product will alert: "SYSTEM ENTER NETWORK CONFIGUALTION MODE", if not alert, please Press the doorbell button again for 5s until the alert on.

3. Connect to the WIFI hot point ID: BELL-XXXXX with your smart phone ,the initial Password is "123456789"

| 48                                      | HE 2 JANN 11:52 |
|-----------------------------------------|-----------------|
| < 💮 Wi-Fi                               |                 |
| Wi-Fi networks                          |                 |
| wkwy<br>Connected                       | ()*             |
| BELL-030033<br>Salved Gecured           | 6               |
| BWL168<br>Secured (WPS Available        | e 🔏             |
| ChinaNet-9BAp<br>Secured                |                 |
| ChinaNet-D900<br>Secured                | 4               |
| ChinaNet-fEng<br>Secured (WPS Available |                 |
| dengzhiliang<br>Secured (WPS Availabl   | . <b>N</b>      |
| iTV-D900                                | ~               |
| Scan                                    | Wi-Fi Direct    |

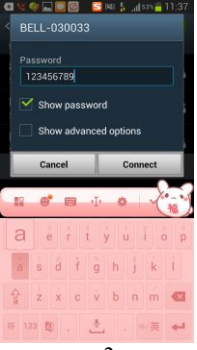

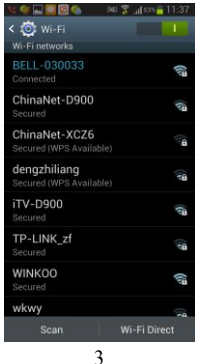

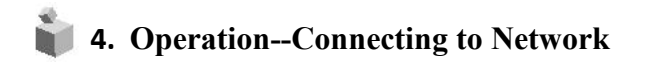

4. Install the "Smart Bell" apps to your smart phone and start up the Apps

5. Press the "+" button from the upper-left corner of the APP to add one new wifi doorbell

6. Press **SEARCH button** ,and the screen will pop out the searched **DOORBELL ID**,Select the Searched, the APP will fill the BELL ID automatically, and then press **DONE** to finish adding New bell. The new Bell and it's Status (Online)

|                                     | 12 個 個 開設 MI 学 J m 音 11:39 | 💘 🎯 🔜 🌚 📴 🚳 — лиі 😤 "Даль 🔒 11:39 | 🕞 👷 👘 🖏 🖏 09:54                                  |
|-------------------------------------|----------------------------|-----------------------------------|--------------------------------------------------|
| Smart Bell IIII :                   | Back Add Bell Done         | Back Add Bell Done                | + Smart Bell 2                                   |
| + Please click here to add doordell | Name DoorBell1             | Name DoorBell1                    | Smart Bell1<br>Stasta: Online<br>OBJ030003DCDC0  |
|                                     | Bellio derin               | Bell ID                           | Smart Bel12<br>Stants: Offlice<br>OBJ0300428CDEE |
|                                     | O Passwor                  | Search results                    | Smart Bell3<br>Stats: Offline<br>OBJ0300428CDEE  |
|                                     |                            | Bell<br>DBJ030033CCCFB            |                                                  |
|                                     | # Scan the barcode         | Refresh Cancel                    |                                                  |
|                                     | Q Search >                 | Q Search >                        |                                                  |
|                                     |                            |                                   |                                                  |
|                                     |                            |                                   |                                                  |
| Doorbell Record Picture Video       |                            |                                   | Bells Record Picture Video                       |
| 5                                   | 6(1)                       | 6(2)                              | 6(3)                                             |

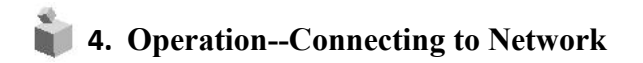

7. Press the "Setting ICON" from the APPS

8. And then press "WIFI SETTING" to select your house's WIFI hot point ID and then enter your house's WIFI's pin

9. Press the "Done" button to finish wifi setting and then the Wifi video door phone will restart to save the setting

|          |                                            |            | Edit |
|----------|--------------------------------------------|------------|------|
| + Please | click here to ad                           | d doorbell | Q    |
|          | DoorBell1<br>Nate Online<br>38302163240404 |            |      |
|          |                                            |            |      |
|          |                                            |            |      |
|          | 0                                          | 50         |      |
|          | 9                                          |            |      |

| System Setting         | > |
|------------------------|---|
| Administator Setting   | > |
| Hovement Alarm Setting | > |
| 🚰 Lock control Setting | > |
| O Clock Setting        | > |
| Twifi Setting          | > |

| Back                                                                                                    | Wifi settings                                                                                |
|----------------------------------------------------------------------------------------------------|----------------------------------------------------------------------------------------------|
| WINKOO                                                                                                    | Not connecte                                                                                 |
| Signal s                                                                                                  | trength: 70%                                                                                 |
| Security:                                                                                                 | WPA2_PSK(AES)                                                                                |
|                                                                                                    | Manage WiFi network                                                                          |
| Password                                                                                                  | 1234567                                                                                      |
| Password                                                                                                  | 1234567                                                                                      |
| Password<br>8-705                                                                                         | 1234567 Show Passw                                                                           |
| Password<br>8-705<br>Security: Wi<br>Signal streng                                                        | 1234567<br>Show Passw<br>PA2,P5K(TKIP)<br>ptr. 29%                                           |
| Password<br>8-705<br>Security Wi<br>Signal streng<br>WIN7-HP_Ne                                           | 1234567<br>Show Passw<br>PA2, P5k(TKIP)<br>ptr. 29%                                          |
| Password<br>8-705<br>Security: Wi<br>Signal streng<br>WIN7-HP_Ne<br>Security: Wi<br>Signal streng         | PA2.PSK(TKP)<br>ph2.PSK(TKP)<br>ph2.PSK(TKP)<br>ph2.PSK(AES)<br>ph2.PSK(AES)<br>ph2.PSK(AES) |
| Password<br>8-705<br>Security: Wi<br>Signal streng<br>WIN7-HP_Ne<br>Security: Wi<br>Signal streng<br>wkwy | 1234567<br>PA3_PSK(TK0P)<br>ph: 29%<br>ztwork<br>PA2_PSK(AES)<br>ph: 29%                     |

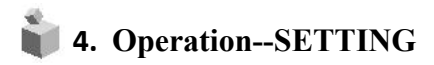

4.1White List setting-Allow customer to add more phones to connect with the wifi door bell (Up to connect 8 pcs of mobile phone)

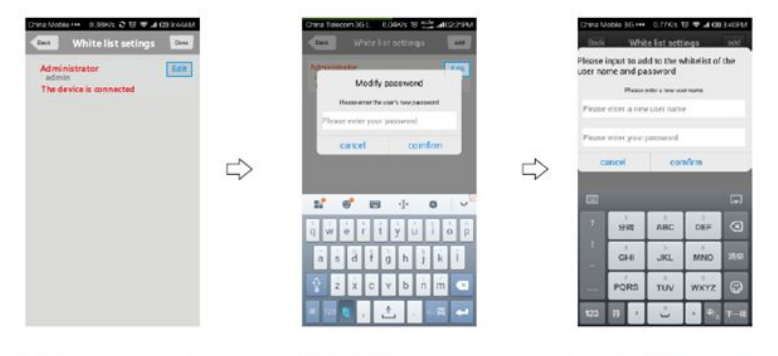

1.Administrator can add new users, and delete existing users.Normal user only have permission to modify their own password.Don't allow same user to login in different phone simultaneously 2.Modifying user's passward

3.Adding a new user

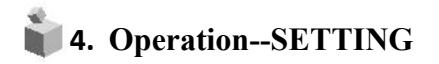

4.2. Interface setting: Used to define extended IO control

- 4.3. Alarm setting : Used to switch on/off the motion detecting alarm
- 4.4.Lock setting : Used to control and set the electronic lock
- 4.5.Equipment time setting: Used to setting the device time and date
- 4.6. Wif setting: Used to configure the device wifi network (Please refer to Page7 )  $% \left( 1-\frac{1}{2}\right) =0$

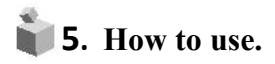

- 1.If any visitor press the Doorbell button, the product will directly Snapping a picture of the visitor and the Apps in your phone will pop up a voice calling with the picture of the visitor.
- 2.You can answer the call to enjoy the real time voice and video chatting with the visitor. Just Simply press the **"TALK"** icon from the APP..And also take photo/video of the visitor
- 3.If you have connected the electronic LOCK to the product, you can even unlock the door.
- 4. If you missed the callings, you can check the visitors' record from the main page off the APP

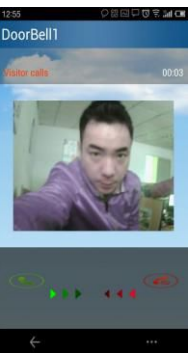

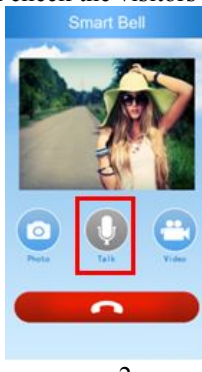

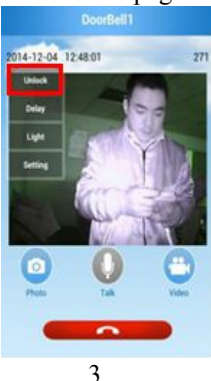

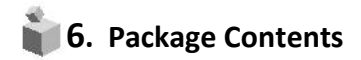

Bracket Screws
Manual
Doorbell Screws
Wifi doorbell
Waterproof Cover

6.Wall Bracket

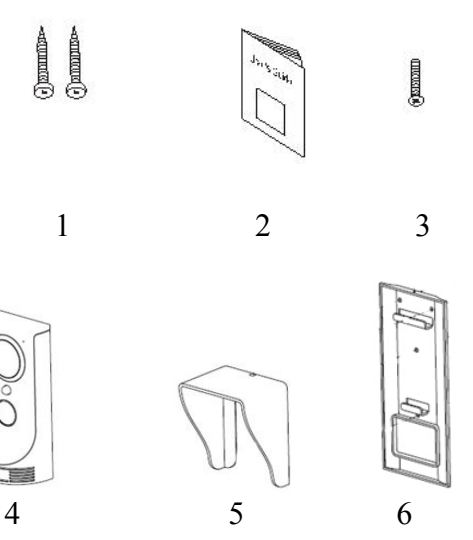